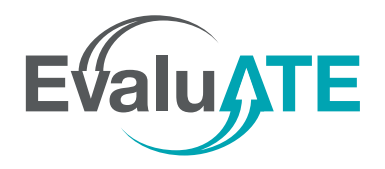

**Communication Plan Checklist** for ATE Principal Investigators and Evaluators

Lyssa W. Becho and Lori A. Wingate | October 2017

Creating a clear communication plan at the beginning of an evaluation can help project personnel and evaluators avoid confusion, misunderstandings, or uncertainty. The communication plan should be an agreement between the project's principal investigator and the evaluator, and followed by members of their respective teams. This checklist highlights the decisions that need to made when developing a clear communication plan.

**Designate one primary contact person from the project staff and one from the evaluation team.** Clearly identify who should be contacted regarding questions, changes, or general updates about the evaluation. The project staff person should be someone who has authority to make decisions or approve small changes that might occur during the evaluation, such as the principal investigator or project manager.

**Set up recurring meetings to discuss evaluation matters.** Decide on the meeting frequency and platform for the project staff and evaluation team to discuss updates on the evaluation. These regular meetings should occur throughout the life of a project.

**Frequency** — At minimum, plan to meet monthly. Increase the frequency as needed to maintain momentum and meet key deadlines.

**Platform** — Real-time interaction via phone calls, web meetings, or in-person meetings will help ensure those involved give adequate attention to the matters being discussed. Do not rely on email or other asynchronous communication platforms.

**Agenda** — Tailor the agendas to reflect the aspects of the evaluation that need attention. In general, the evaluator should provide a status update, identify challenges, and explain what the project staff can do to facilitate the evaluation. The project staff should share important changes or challenges in the project, such as delays in timelines or project staff turnover. Conversations should close with clear action items and deadlines.

Agree on a process for reviewing and finalizing data collection instruments and procedures, and evaluation reports. Determine the project staff's role in providing input on instruments (such as questionnaires or interview protocols), the mechanisms by which data will be collected, and reports. Establish a turnaround time for feedback, to avoid delays in implementing the evaluation.

**Clarify who is responsible for disseminating reports.** As a rule of thumb, responsibility and authority for the distribution of evaluation report lies with the project's principal investigator. Make it clear whether the evaluator may use the reports for their own purposes and under what conditions.

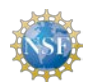

This material is based upon work supported by the National Science Foundation under grant number 1204683. Any opinions, findings, and conclusions or recommendations expressed in this material are those of the author and do not necessarily reflect the views of NSF.

# **CREATING ONE-PAGE REPORTS** RESOURCES

CREATING ONE -PAGE REPORTS

Worksheet

Science Festival

Alliance

# HANDOUTS

These handouts will help guide you through the creation of a one-page report, getting feedback, and a few tips and tricks on using PowerPoint to design your report.

## **EXAMPLES**

As you are getting started, it's often helpful to look at examples of similar work. We have collected examples from the ATE community and have a Pinterest board full of other ideas.

## GRIDS

When thinking about layout, we recommend starting with a simple grid. Use these free grids by inserting them as images in any document. They will help you space and align your content.

# VIDEOS

There is a four-part video series that walks through the introduction to one-page reports, the 10-steps to creating, and some tips and tricks. Check them all out or just watch one.

# **SOFTWARE TIPS**

We use PowerPoint to design our one-page reports. We also recommend a few websites for icons, images, and graphic design.

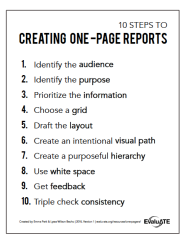

10-Steps Guide

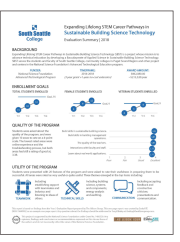

South Seattle College

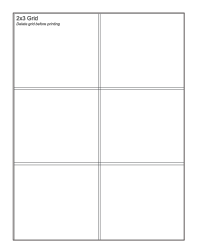

2x3 Grid

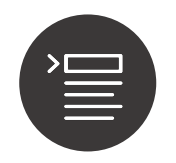

An Intro to **One-Page Reports** 

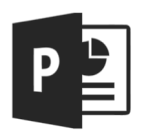

Design: PowerPoint

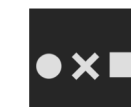

Icons: nounproject.com

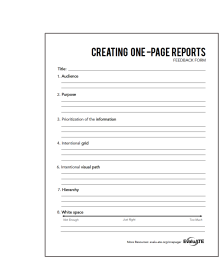

Feedback Form

Haw REAL DE EVALUATION

Real-Time

Evaluation

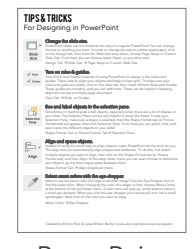

**PowerPoint** Tips & Tricks

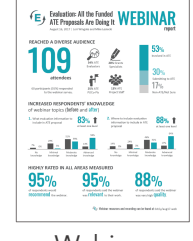

Webinar Report

| 12x12 Grid<br>Intelephilophagoristics |  |        |   |
|---------------------------------------|--|--------|---|
|                                       |  |        |   |
|                                       |  |        |   |
|                                       |  |        |   |
|                                       |  | ++     |   |
|                                       |  |        |   |
|                                       |  |        |   |
|                                       |  | <br>++ | - |
|                                       |  |        |   |
|                                       |  |        |   |
|                                       |  |        |   |
|                                       |  |        |   |
|                                       |  | -      |   |
|                                       |  |        |   |
|                                       |  |        |   |
|                                       |  |        |   |
|                                       |  |        |   |
|                                       |  |        | - |
|                                       |  |        |   |

12x12 Grid

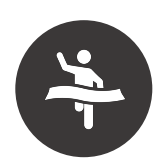

Final Touches

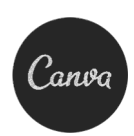

Design: canva.com

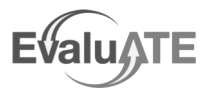

All resources are online! To get these

resources, point your camera phone here.

Created by Emma Leeburg & Lyssa Wilson Becho 2019, Version 1 | evalu-ate.org/onepager

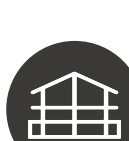

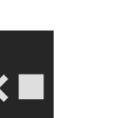

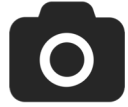

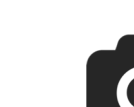

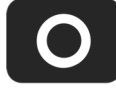

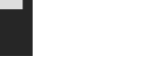

Images: unsplash.com

Visual Strategies

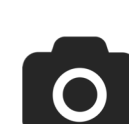

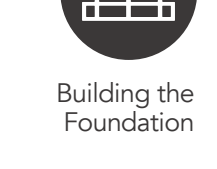

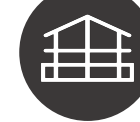

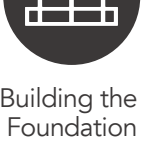

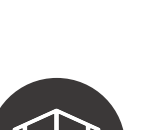

3x12 Grid

5

6x8 Grid

# 10 STEPS TO CREATING ONE-PAGE REPORTS

- 1. Identify the audience
- 2. Identify the purpose
- 3. Prioritize the information
- 4. Choose a grid
- 5. Draft the layout
- 6. Create an intentional visual path
- 7. Create a purposeful hierarchy
- 8. Use white space
- 9. Get feedback
- **10.** Triple check **consistency**

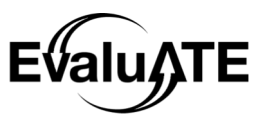

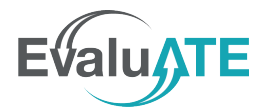

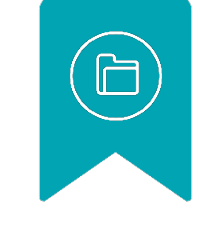

# Communication Platforms for DATA COLLECTION & STAKEHOLDER ENGAGEMENT

Handout by Ana Councell

When looking at online platforms to make virtual evaluation possible, it is important to consider the types of activities that you will need to do. These include interviews, surveys, collaboration, and planning sessions. Below are some communication platforms for data collection and stakeholder engagement.

## **ALL-IN-ONE PLATFORMS**

Whether you're looking to hold virtual stakeholder meetings, conduct video interviews, or brainstorm on a whiteboard, these platforms are great choices for a one-stop shop.

|                                        | Price              | Video calling | Instant Chat | Whiteboard   | End-to-end<br>encryption |
|----------------------------------------|--------------------|---------------|--------------|--------------|--------------------------|
| GoTo Meeting<br>gotomeeting.com        | \$12/ Month        | $\checkmark$  | $\checkmark$ |              | $\checkmark$             |
| Microsoft Teams<br>teams.microsoft.com | Free with 365      | $\checkmark$  | $\checkmark$ | $\checkmark$ | $\checkmark$             |
|                                        | \$6 / Month        | $\checkmark$  | $\checkmark$ | $\checkmark$ | $\checkmark$             |
| ZOHO<br>zoho.com/remotely              | Free till July '20 | $\checkmark$  | $\checkmark$ | $\checkmark$ | $\checkmark$             |

#### **VIRTUAL MEETINGS / INTERVIEWS**

When considering one-on-one interviews or group planning meetings, video and audio calls are the new reality.

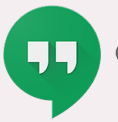

Google Hangouts hangouts.google.com

As part of G Suite, Hangouts is ideal for groups with fewer than 25 participants.

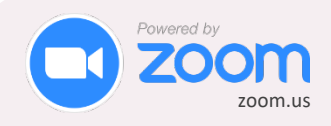

Never underestimate the power of a fun background. Just remember to keep meetings short with the free version.

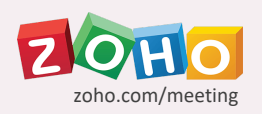

One-on-one meetings are included in the free program, but the paid version can allow up to 20 hosts and 100 participants.

## SURVEYS

If you're not already using an online survey platform, these are some free, easy-to-use options.

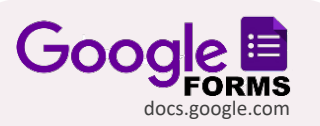

Great for current users of G Suite. Potential for storage limitations with the free version. Typeform typeform.com

Though a free version exists, the paid platform offers design and layout options that allow you to really personalize the experience. SurveyMonkey surveymonkey.com

Free version offers stock templates with limited customization. For more bang, pay the buck and buy the full features.

## STAKEHOLDER ENGAGEMENT

Brainstorming, collaborative decision making, and design visioning with remote teams are all easier with virtual whiteboards.

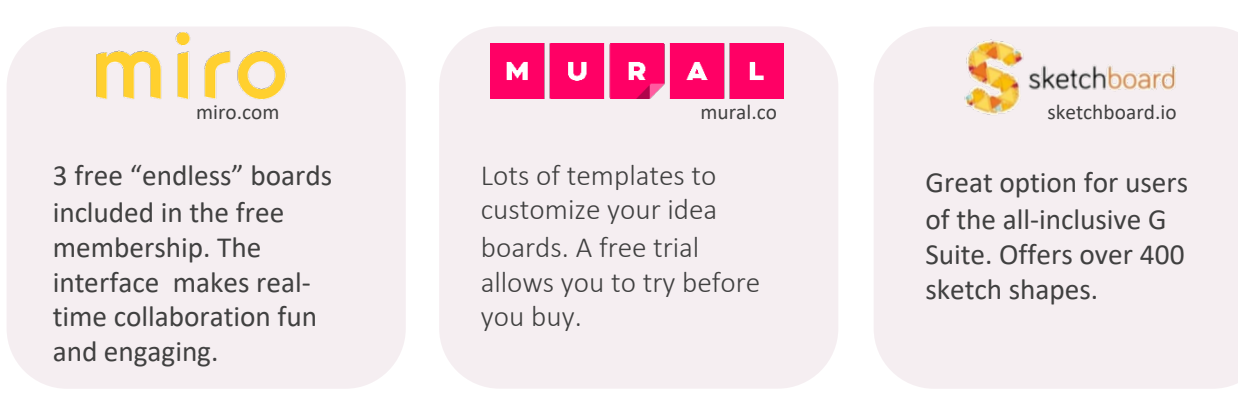

## SHARED DOCUMENT CREATION

Setting up a standing shared folder is a great way to share evaluation reports, logic models, and data collection instruments with collaborators.

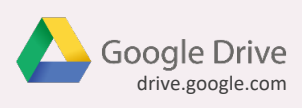

With a gmail.com email address anyone can create, share, and collaborate in Google Docs or Microsoft Office documents.

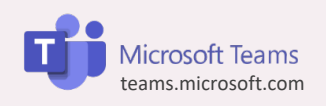

The ability to chat and edit a document simultaneously outweighs the confusing file structures.

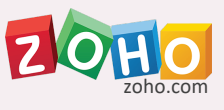

File version tracking, a chat feature, and integration with G suite, Office 365, and Slack make Zoho a game changer.

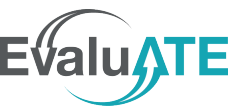

EvaluATE is supported by the National Science Foundation under grant number 1841783. Any opinions, findings, and conclusions or recommendations expressed on this site are those of the authors and do not necessarily reflect the views of the National Science Foundation.

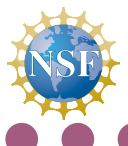